Soms komt het voor dat uw reguliere partner niet kan spelen, u wilt misschien wel spelen en wil graag zoeken naar een invaller of kenbaar maken dat u beschikbaar bent als invaller.

Wij hebben daartoe een mogelijkheid bedacht via de website van Assen 35 onder de menu keuze "Praat mee" (zie rode pijl in onderstaand voorbeeld).

## **!!OPGELET:**

- Dit werkt alleen als u bent ingelogd.
- Als u via deze weg een partner gaat zoeken moet u zich wel eerst afmelden als regulier paar via de Agenda.
- Het geldt alleen voor de vermelde datum (het eerstvolgende speelmoment) Iedere week komt er een nieuw bericht met een nieuwe datum van het eerstvolgende speelmoment

| Nederlandse<br>Bridge Bond             | -                                                      | J                   | DIIUKELIUD M22EII 1222 |
|----------------------------------------|--------------------------------------------------------|---------------------|------------------------|
| Welkom bij<br>Bridgeclub Assen<br>1935 | Praat mee!<br>Home > Praat mee!                        | Û                   | Ŷ                      |
| 🔓 Home                                 | 1. invallen maandag                                    | 2. invallen dinsdag | 3. invallen woensdag   |
| D Berichten                            |                                                        |                     |                        |
| ♦ Uitslagen & ∨<br>Klassementen        | Schrijf een bericht in het forum '1. invallen maandag' |                     |                        |
| 🗎 Agenda                               |                                                        |                     |                        |
| 🗈 Clubinformatie 🗸                     |                                                        |                     |                        |
| l Fotogalerij                          |                                                        |                     |                        |
| 🔉 Praat mee!                           |                                                        |                     |                        |

Als u op "Praat mee" hebt geklikt ziet u voor ieder speelmoment in de week een tabblad (zie de groene pijlen in bovenstaand voorbeeld).

Als u één van de tabbladen aanklikt ziet u een soortgelijk bericht zoals hieronder (in dit voorbeeld Dinsdag). Het getoonde bericht is door de rekenmeester van dienst geplaatst (zie 1 in onderstaand voorbeeld)

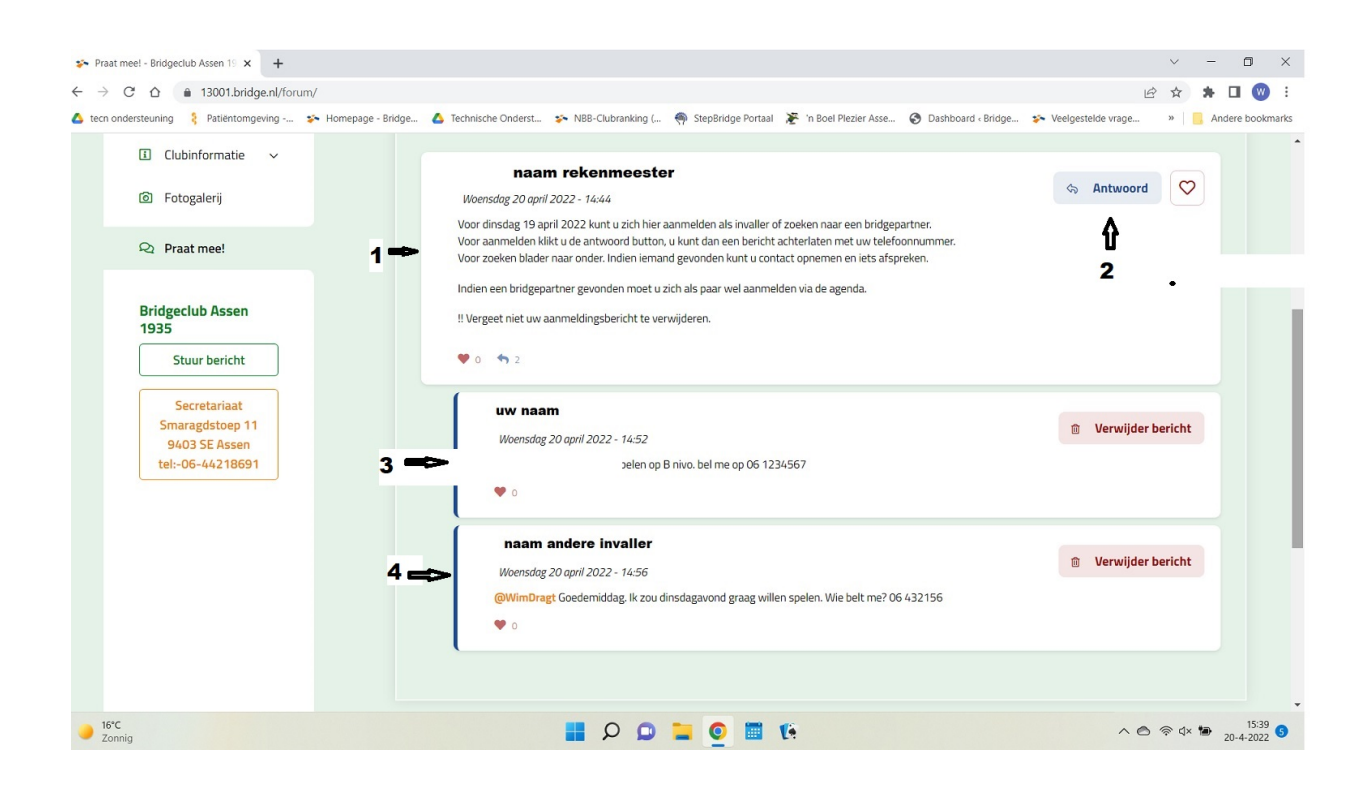

Om een invaller te vinden zijn er twee mogelijkheden:

- 1. U meldt zichzelf aan als beschikbare invaller
- 2. U zoekt in de lijst naar een beschikbare invaller

## ad.1

In het bericht is een vakje met of een **pijltje** of het woord "**Antwoord**", dit is afhankelijk of u een telefoon of laptop gebruikt. (zie 2 in bovenstaand voorbeeld op een laptop) Als u hierop klikt krijgt u de mogelijkheid om een boodschap in te typen met daarbij uw telefoonnummer. Uw naam wordt automatisch ingevuld. U sluit uw bericht af door op "**Plaats bericht**" te klikken.

U staat nu in de lijst met beschikbare invallers (zie 3 in bovenstaand voorbeeld), en iemand kan u dus bellen (alleen leden van Assen35 zien dit)

## ad. 2

Indien er zich ook andere leden hebben aangemeld als beschikbare invaller ziet u die in de afzonderlijke berichten staan. (eventueel moet u naar beneden scrollen). Indien er iemand tussen staat waarmee u zou willen spelen kunt u die persoon opbellen om te vragen of hij of zij met u wil spelen. (zie 3 en 4 in bovenstaand voorbeeld)

<u>let op:</u> Het geldt alleen voor de vermelde datum in het bericht (het eerstvolgende speelmoment) Iedere week komt er een nieuw bericht met een nieuwe datum van het eerstvolgende speelmoment

Indien u op bovenstaande manier een beschikbare invaller heeft gevonden dient één van u zich als paar aan te melden via de "Agenda" in de Assen35 website. <u>Klik hier voor een instructie</u>

Om te voorkomen dat degene die in de lijst staat onnodig wordt gebeld, is het na het vinden van een beschikbare invaller verstandig om het bericht met uw beschikbaarheid te verwijderen door op de knop "**Verwijderen**" te klikken in het door u eerder geplaatste bericht.